# 中原大學補助研究生出席國際學術會議 核銷流程

## 至中原itouch,登入後點選會計室→請款.授權.查詢系統(會計系統)

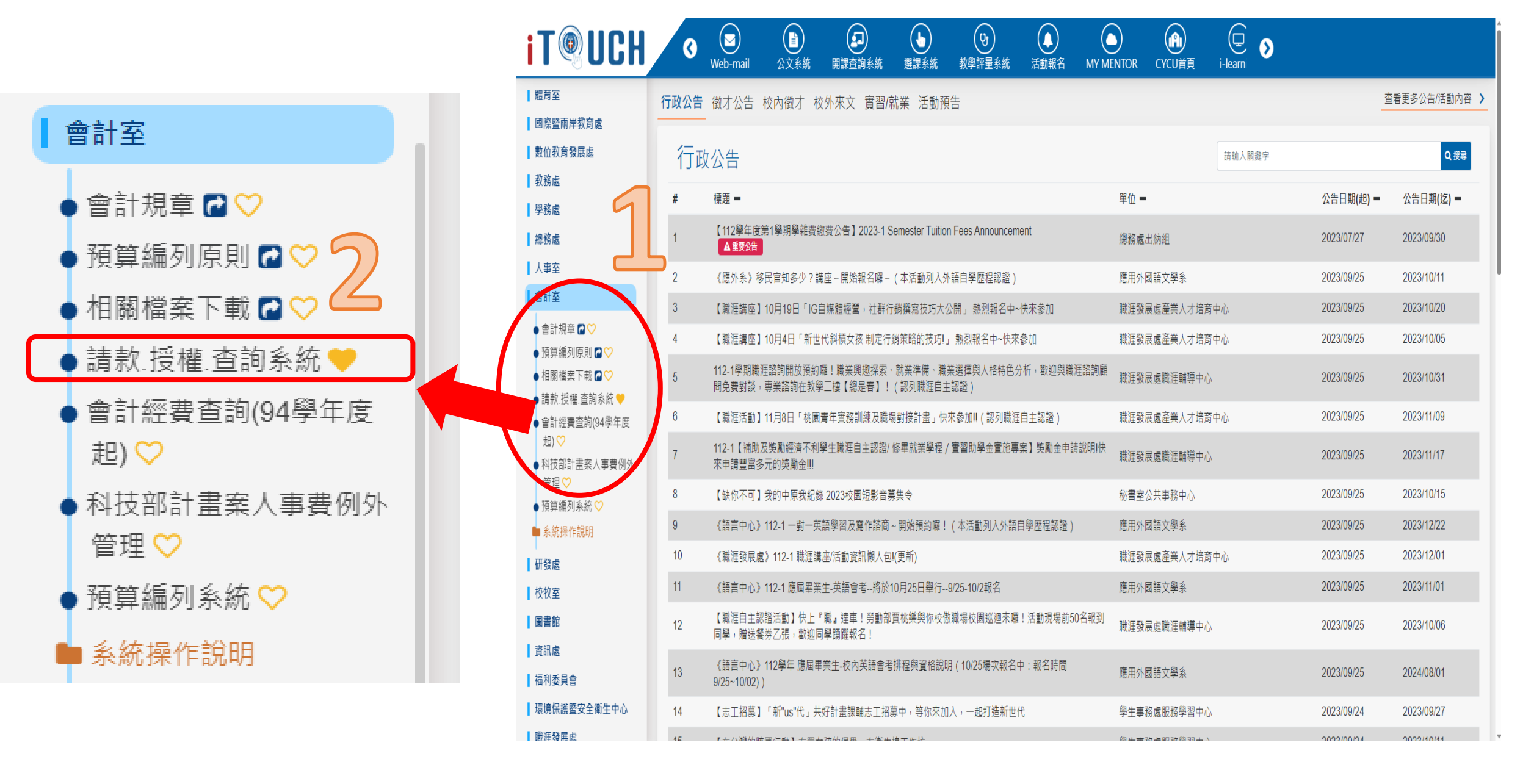

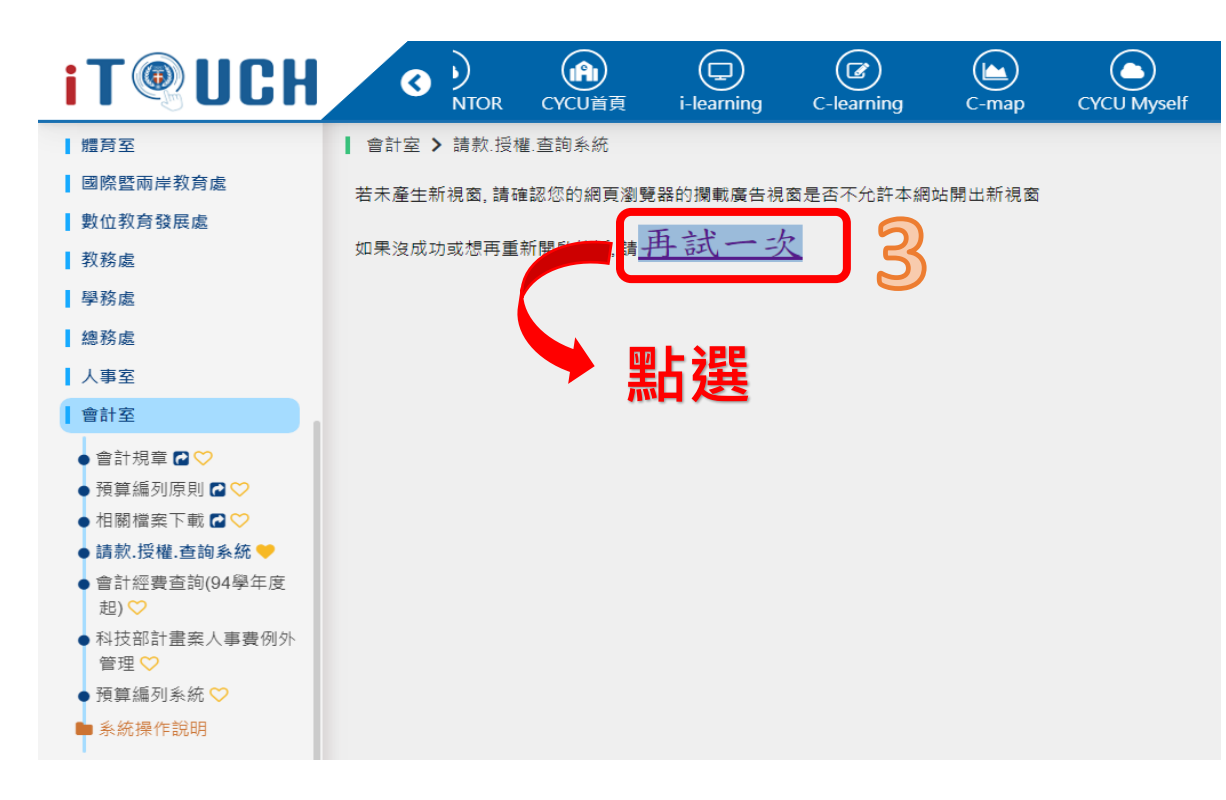

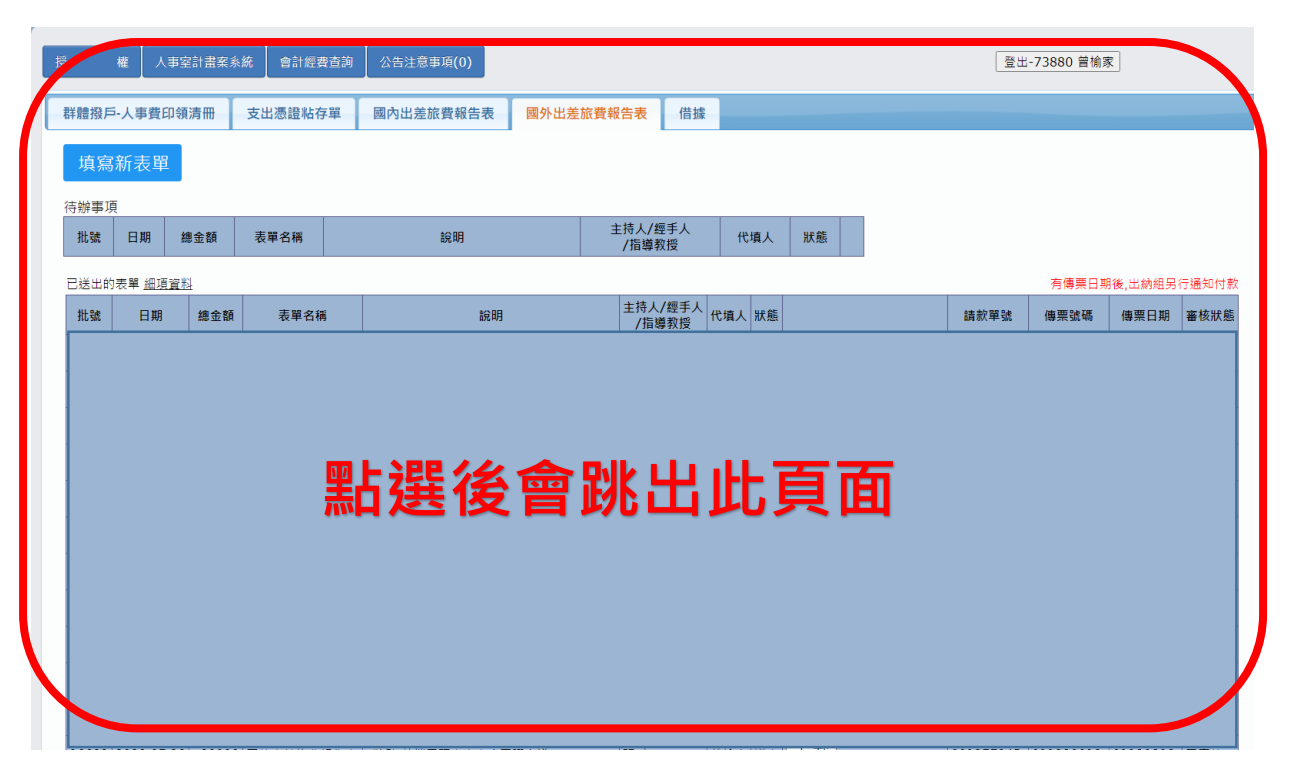

# 進入itouch會計系統,點選國外出差旅費報告表

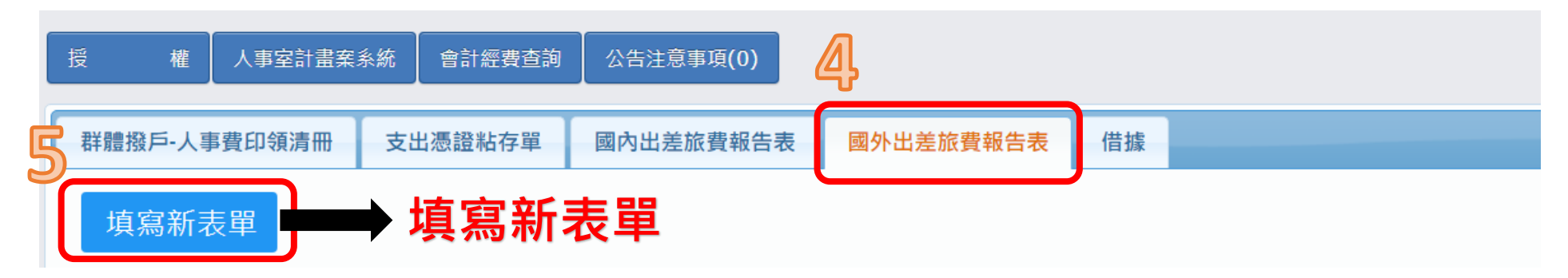

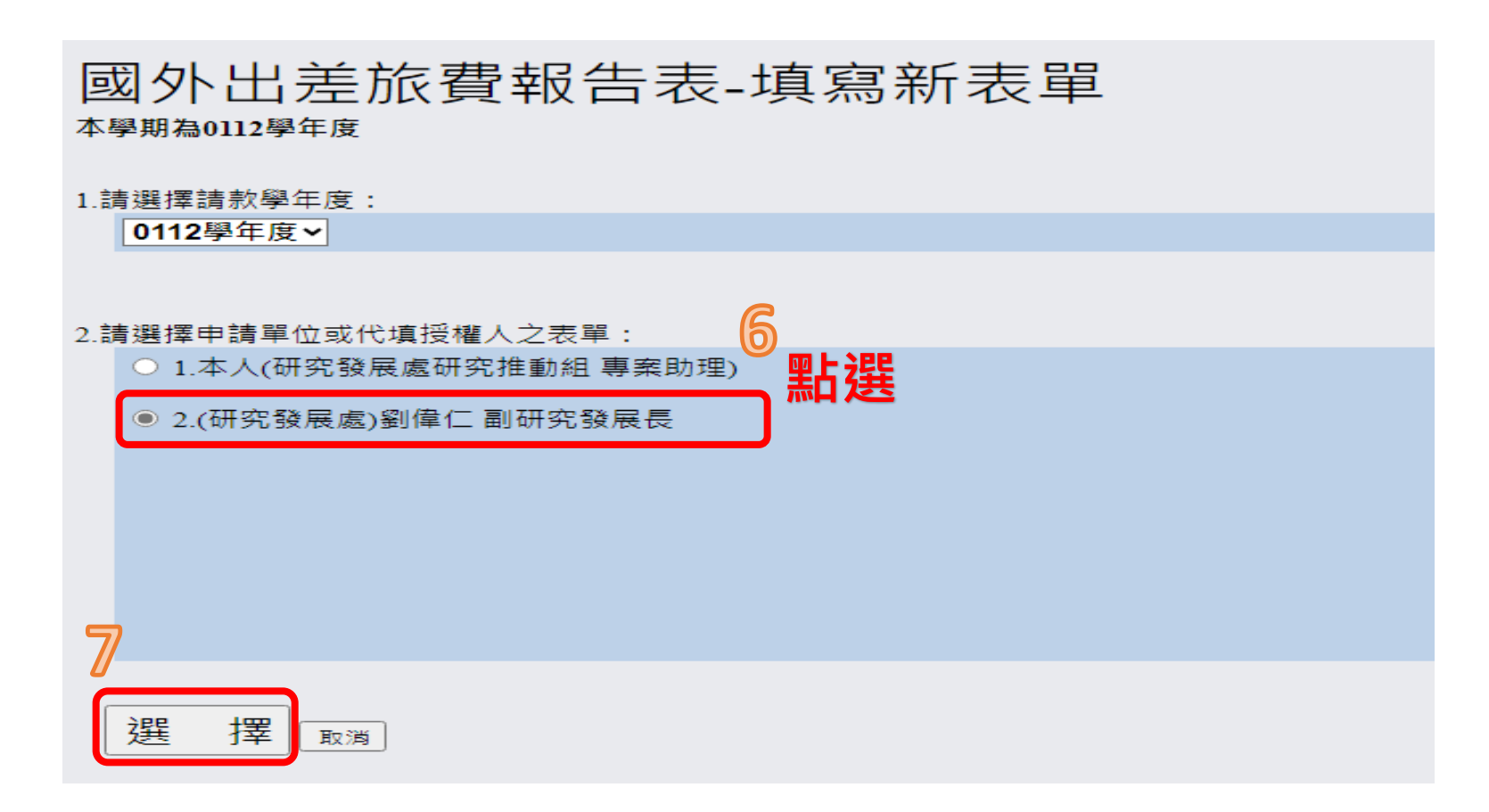

| 國外             | 出主                                                                                | <u></u><br>全旅費報                                                  | 告表-表                                                    | 單編輯                                         |                                                                        |                |            |                                   |                                         |                |              |      |           |
|----------------|-----------------------------------------------------------------------------------|------------------------------------------------------------------|---------------------------------------------------------|---------------------------------------------|------------------------------------------------------------------------|----------------|------------|-----------------------------------|-----------------------------------------|----------------|--------------|------|-----------|
| 送出             | 出表                                                                                | 單 暫存                                                             |                                                         |                                             |                                                                        |                |            |                                   |                                         |                |              |      |           |
| 查計畫            | 編號:                                                                               |                                                                  | 計畫種類                                                    | 計畫編號                                        | 計畫名稱                                                                   | 查會計科目代號        | :          | 會計科目代號                            | 會計科                                     | 目名稱            | 可用餘額         | 請款金額 |           |
|                | 113609360                                                                         |                                                                  | 教育部                                                     | 113609360                                   | C6 打造精實全球科技                                                            | 51329902       | >          | 51329902                          | 教學-業務-業務費-單位                            | ·畫案            | 2386885      | 核定金額 |           |
|                |                                                                                   |                                                                  | 6                                                       |                                             | ╧⊥╪╆╱╔╻╆                                                               | . 117          |            | $\sim$                            |                                         |                |              |      |           |
|                |                                                                                   |                                                                  | 0                                                       |                                             | 訂畫編號                                                                   | ;: <b>11</b> 3 | 560936     | U I                               |                                         |                | 請款金額小計:      | 0    |           |
|                |                                                                                   |                                                                  | $\bigcirc$                                              | J IN                                        |                                                                        | 出る車            | F1220      |                                   |                                         |                |              |      |           |
| 批號             | Į                                                                                 | 系統自動產生                                                           |                                                         | 个                                           | 4日1て號:3                                                                | 耒防貨            | -21372     | 902                               |                                         |                |              |      |           |
| 請款編            | 號員                                                                                | 糸統自動產生                                                           |                                                         |                                             |                                                                        |                |            |                                   |                                         |                |              |      |           |
| 申請日            | 期                                                                                 | 系統自動產生                                                           |                                                         |                                             |                                                                        |                |            |                                   |                                         |                |              |      |           |
| 請款學            | 年度                                                                                | 0112                                                             |                                                         |                                             |                                                                        | (0)            |            |                                   | 出差事                                     | キ 語 垣 🛿        | Ē.           |      |           |
| 請款單            | 位                                                                                 | 2500H                                                            | 研究發展                                                    | ŧ                                           |                                                                        | S.             |            |                                   |                                         |                |              |      | • • • • • |
| 出差事            |                                                                                   | S獎助-000(姓名)+ā                                                    | 頁(博)士生出席國際會                                             | riii                                        |                                                                        |                | S獎助        | -000                              | (姓名)+句                                  | )十()           | 生出库          | 「國際會 | 會議        |
|                |                                                                                   | 又于反反个阳胆测                                                         | 回20回中文于现+0                                              | 回失数于)                                       |                                                                        |                |            |                                   |                                         |                |              |      |           |
| 人哥<br>  出   或聲 | 事代碼<br><sup>劉號</sup>                                                              | 學號                                                               |                                                         | 輸入學                                         | 學號後系統會自動帶入                                                             | 其他資料           |            |                                   |                                         |                |              |      |           |
| 差世             | 2 I                                                                               |                                                                  |                                                         |                                             |                                                                        |                |            |                                   |                                         |                |              |      |           |
| XI XI 1        |                                                                                   |                                                                  |                                                         |                                             |                                                                        |                |            |                                   |                                         |                |              |      |           |
| 人間             | ー<br>稱                                                                            |                                                                  |                                                         |                                             |                                                                        |                |            | $\frown$                          |                                         |                |              |      |           |
|                | - L<br>稱 (                                                                        | ○ 學校專任教師領                                                        |                                                         | )(國際學術研討會                                   | <b>。</b> 、國際學術合作計畫、演講、研                                                | 習活動、講學),請約     | 先至教師著作管理 統 | 登録 ■術著作、活                         | 動→進行資料登填                                |                |              |      |           |
|                | <br>稱<br>:質                                                                       | ○ 學校專任教師(<br>○ 其他(非屬 上述)                                         | 参與以下學術活重<br>性質之活動)                                      | )(國際學術研討會                                   | 1、國際學術合作計畫、演講、研                                                        | 習活動、講學),請約     | 先至教師著作管理統  | <b>登</b> 到<br><sup>1</sup> 御術著作、活 | 動→進行資料登填                                | r⇒ ng ll ÷ r   | - #D         |      |           |
|                |                                                                                   | <ul> <li>● 學校專任教師</li> <li>● 其他(非風上述)</li> <li>日 期: ▼</li> </ul> | 參與以下學術活重<br>性質之活動)<br>(年 [ ~ 月   ~                      | )(國際學術研討會<br>· 旧 至 • •                      | 聲、國際學術合作計畫、演講、研<br>年   ↓  月   ↓  日                                     | 習活動、講學),請夠     | 先至教師著作管理上統 | <b>登</b> 》第術著作、活                  | 動→進行資料登填                                | 實際出差日          | 日期           |      |           |
|                | - C<br>ぼう C<br>- F<br>- F<br>- F<br>- F<br>- F<br>- F<br>- F<br>- F<br>- F<br>- F | ○ 學校專任教師<br>● <u>其他(非國</u> 上述<br>日 期: <mark> ▼</mark><br>共 計:    | 参與以下學術活重<br><u>性質</u> 之活動)<br>]年 [ ♥]月 [ ♥<br>]日 (輸入格式為 | )(國際學術研討會<br>· 日至 [ · · ·<br>0.5 1 2 3 阿拉伯婁 | 會、國際學術合作計畫、演講、研<br>年 <mark> →</mark> 月 <mark> →</mark> 日<br>救字,不可有中文字) | 習活動、講學),請約     | 先至較師著作管理 統 |                                   | <sup>動→進行資料登填</sup><br>5 <b>乘飛機為9/5</b> | 實際出差日<br>,回程飛機 | ]期<br>為9/12, | 故實際出 | 送         |

| 會議是否免<br>費供餐 | <ul> <li>○無</li> <li>○有午餐</li> </ul>                                                            | <br>                                                                                                    |                                                                   |                            | 會議若有供餐請按照備註中第五點「於生活費中扣除」                                                        |
|--------------|-------------------------------------------------------------------------------------------------|----------------------------------------------------------------------------------------------------|-------------------------------------------------------------------|----------------------------|---------------------------------------------------------------------------------|
| 備註           | (備註限120字,超過<br>一、備註欄位不敷使<br>二、請列相關計算式<br>三、生活費匯率請以<br>四、依行政院國外出<br>五、早、中、晩餐膳<br>除。<br>六、請檢附詳細有無 | 請寫在紙面上)<br>用時,請用手寫或附件。<br>::生活費 = 外幣 * 天數 * 匯率 等計:<br>出國前兌換匯水單或奉派出國前一日台<br>差旅費報支要點第9點規定,出差已由<br>:食費分別以生活費日支數額百分之四、<br>:供餐之會議議程,若議程無相關說明, | 算式。<br>灣銀行美元賣出即期匯率為<br>內單位提供膳宿或現金津貼<br>百分之八、百分之八計算,<br>請另檢附相關證明文件 | 〕<br>高主,並[<br>者,其生<br>若主辦! | <b>11</b><br>附上台灣銀行匯率證明文件。<br>E活費應依規定部分報支,不得重複支領。<br>單位有供餐,請於生活費中扣除,若為自行付費者,無須扣 |
| 12           |                                                                                                 |                                                                                                    | 4                                                                 | 江世                         | <b>你++ 同+</b> # 医赤 4-洋#                                                         |

### 備註空格寫上核銷項目

例:

生活費:美國日支費320元美金,320\*匯率 (32.025)\*3.6天=36,893,僅補助生活費13,572元 機票費:35,000元,僅補助機票費20,000元

<u>中原大學支出憑證核銷規定 (cycu.edu.tw)</u> 請參考111-2會計經費報支及核銷說明會手冊p33-36 生活費算式=日支費x匯率x生活費

臺灣銀行歷史匯率查詢 (bot.com.tw)

匯率請使用以出國前一日臺灣 銀行賣出即期外幣參考匯價。

#### 國外各地區出差日支數額表 .pdf

日支費請依照中央政府各機關派赴國外各地 區出差人員生活費日支數額表之數值。

生活費天數算法:出國搭乘飛機當天 (1天)+會議為9/6-9/8(3天)+回程搭 飛機(0.3天)=共4.3

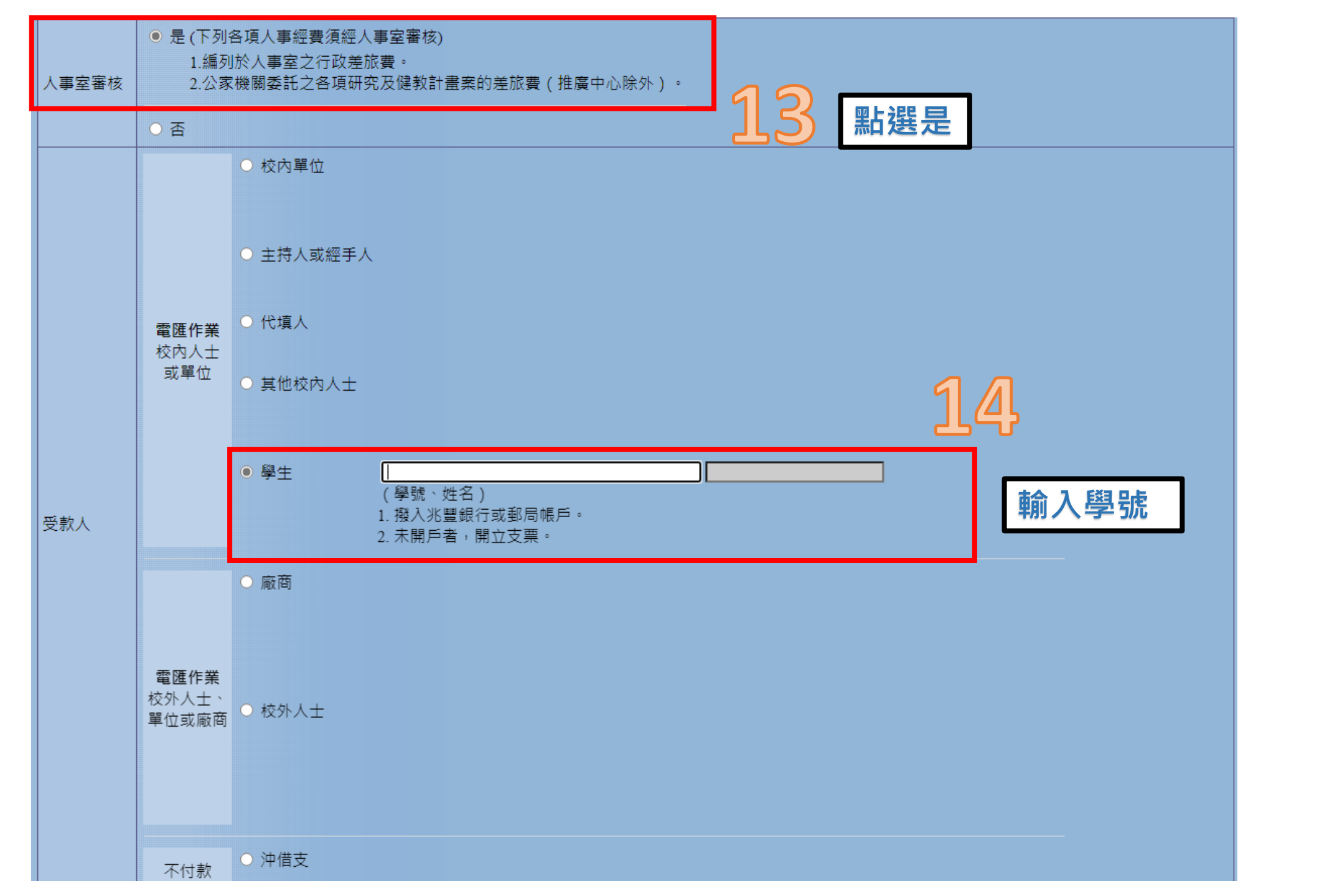

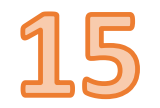

| 值報出美碳排放數據 ·             |                                                |                        |                |
|-------------------------|------------------------------------------------|------------------------|----------------|
| ● 從請假單帶入 碳排單號<br>○ 填報新的 | <br>自113年起於無紙化平台請公假·需填報出差碳<br>排放數據·系統會產生一個碳排單號 | <u>碳排填寫指引</u> , 相關碳排問題 | 1,請洽永續處,分機1232 |

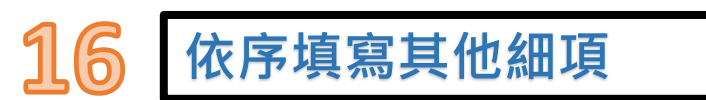

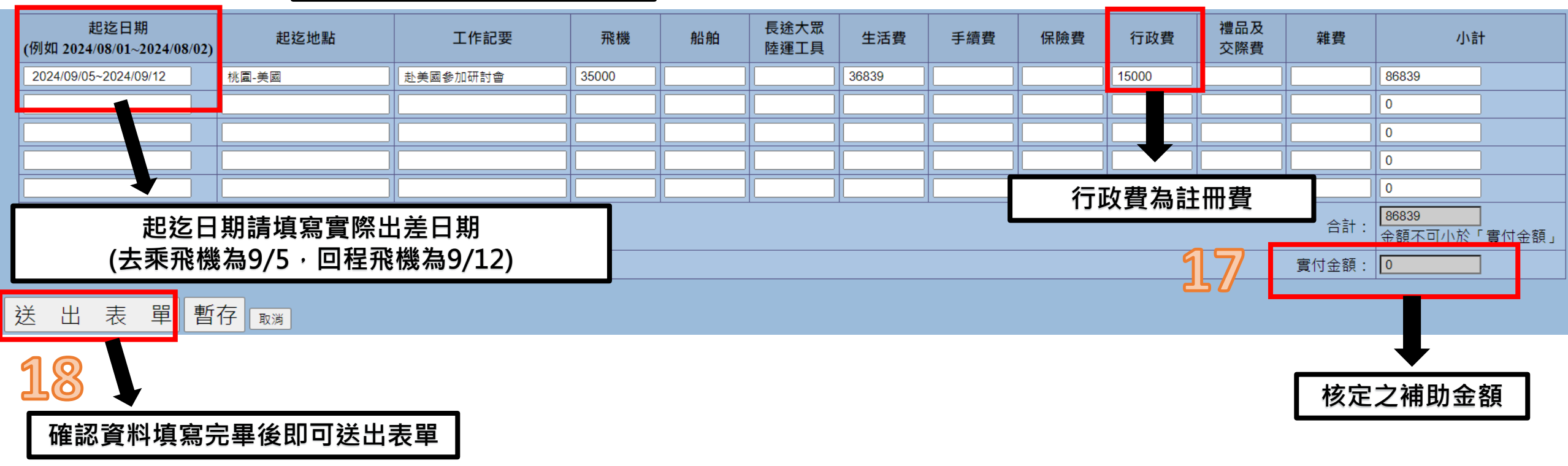

|              |                               |                     |                 |              | 9灰17月半  | i∰:o4/20 (  | 灰排取重:0.54(異 |  |  |
|--------------|-------------------------------|---------------------|-----------------|--------------|---------|-------------|-------------|--|--|
|              | 中原大學 國外出差旅費報告表                |                     |                 |              |         |             |             |  |  |
| <b>元</b> 算部門 | 預算部門 計畫編號 計畫名稱 會計科目 執行期限 申讀金額 |                     |                 |              |         |             |             |  |  |
| 研究發展處 2500H  | 113609360 教育部                 | C6 打造精實全球科技         | 51329902 教學-業務- | ▲<br>業務費-單位計 | 011301/ | 01-01131231 | 20,00       |  |  |
|              | 1                             |                     |                 |              | -       | 合計          | 20,00       |  |  |
|              | 1                             | 1                   | 1               |              |         |             |             |  |  |
| 請款單號         | 001345058                     | 申請日期                | 2024/05/20      | 申請單位         | à 🗌     | 研究發展        | 展處 2500H    |  |  |
| 第號 共張        | 給付總額                          | 20,000元<br>計新台幣: 貳7 | 萬元正             |              |         |             |             |  |  |
| 出差人          | -                             |                     |                 |              |         |             |             |  |  |
| 出差事由         | S獎助一                          | 貢士生出席國際會            | 會議              |              |         |             |             |  |  |
| 出差日期         | 20240415至202                  | 40421止 共計73         | 天 附單據0張         |              |         |             |             |  |  |
| 出差性質         |                               |                     |                 |              |         |             |             |  |  |
| 受款人          | 學生:                           |                     |                 |              |         |             |             |  |  |
| 免費供餐         | 午餐 次,晚餐                       | 次                   |                 |              |         |             |             |  |  |
| 備註           |                               |                     |                 |              |         |             |             |  |  |

| les Me                    | Track base |                | 交      | 通  | 費                |        | 辦   |     | 公     |            | 費  |        |    |
|---------------------------|------------|----------------|--------|----|------------------|--------|-----|-----|-------|------------|----|--------|----|
| 起迄日期                      | 起迄<br>地點   | 二作記要           | 飛機     | 船舶 | 長途大<br>原運輸<br>工具 | 生活費    | 手續費 | 保險費 | 行政費   | 禮品及<br>交際費 | 雜費 | 小計     | 備註 |
| 2024/04/16~2<br>024/04/20 | 桃園−日本      | 赴日本參加國<br>際研討會 | 18,000 |    |                  | 62,496 |     |     | 8,000 |            |    | 88,495 |    |
|                           |            |                |        |    |                  |        |     |     |       |            |    |        |    |
|                           |            |                |        |    |                  |        |     |     |       |            |    |        |    |
|                           |            |                |        |    |                  |        |     |     |       |            |    |        |    |
|                           |            |                |        |    |                  |        |     |     |       |            |    |        |    |
|                           |            | 合計             | 18,000 |    |                  | 62,496 |     |     | 8,000 |            |    | 88,496 |    |

一、 公差申請單及相關附件,請附於後。

實付:20,000元

二、 備註欄位不敷使用時,請用手寫或附件。

三、 請列相關計算式:生活費 = 外幣 \* 天數 \* 匯率 等計算式。

四、 依行政院國外出差旅費報支要點第%點規定,出差已由外單位提供膳宿或現金津貼者,其生活費應依規定部分報支,不得 重複支領。

五、早、中、晚餐膳食費分別以生活費日支數額百分之四、百分之八、百分之八計算,若主辦單位有供餐,請於生活費中扣除,若為自行付費者,無須扣除。

六、請檢附詳細有無供餐之會議議程,若議程無相關說明,請另檢附相關證明文件。

| 代填人 | 出遊人 | 主持人<br>總手人<br>指導教授 | 單位主管 | 人事主任 | 會計室審核 | 會計主任 | 校長 |
|-----|-----|--------------------|------|------|-------|------|----|
|     |     |                    |      |      |       |      |    |
|     |     |                    |      |      |       |      |    |

#### 紙本送出前請檢查內容

**碳**排車號:64756 碳排放量:0.54(噸)

#### 中原大學 國外出差旅費報告表

| 預算部門        | 計畫編號          | 計畫名稱                             | 會計科              | ·目               | 執行期限              | 申請金額     |  |  |  |
|-------------|---------------|----------------------------------|------------------|------------------|-------------------|----------|--|--|--|
| 研究發展處 2500H | 113609360 教育部 | C6 打造精實全球科技                      | 51329902 教學-業務-美 | 業務費─單位計          | 01130101-01131231 | 20,000   |  |  |  |
|             |               |                                  |                  |                  | 合計                | 20,000   |  |  |  |
|             | 1             |                                  |                  | device which has |                   |          |  |  |  |
| 請款單號        | 001345058     | 申請日期                             | 2024/05/20       | 申請單位             | I 研究發             | 展處 2500H |  |  |  |
| 第號 共張       | 給付總額          | <b>給付總額</b> 20,000元<br>計新台幣:貳萬元正 |                  |                  |                   |          |  |  |  |
| 出差人         | 5 (m) 5 (5)   |                                  |                  |                  |                   |          |  |  |  |
| 出差事由        | S獎助- 碍        | 紅生出席國際會                          | 會議               |                  |                   |          |  |  |  |
| 出差日期        | 20240415至2024 | 40421止 共計7月                      | F 附單據0張          |                  |                   |          |  |  |  |
| 出差性質        |               |                                  |                  |                  |                   |          |  |  |  |
| 受款人         | 學生:           |                                  |                  |                  |                   |          |  |  |  |
| 免費供餐        | 午餐 次,晚餐       | 次                                |                  |                  |                   |          |  |  |  |
| 備註          |               |                                  |                  |                  |                   |          |  |  |  |

| 起迄<br>日期                  | 起迄<br>地點 | 工作記要           | <u>交</u><br>飛機 | 通<br>船舶 | 費<br>長途大<br>思運輸<br>工具 | 生活費    | 辦<br>手續費 | 保險費 | 公<br>行政費 | 禮品及<br>交際費 | <u>費</u><br>雑費 | 小計     | 備註 |
|---------------------------|----------|----------------|----------------|---------|-----------------------|--------|----------|-----|----------|------------|----------------|--------|----|
| 2024/04/16~2<br>024/04/20 | 桃園−日本    | 赴日本參加國<br>際研討會 | 18,000         |         |                       | 62,496 |          |     | 8,000    |            |                | 88,496 |    |
|                           |          |                |                |         |                       |        |          |     |          |            |                |        |    |
|                           |          |                |                |         |                       |        |          |     |          |            |                |        |    |
|                           |          |                |                |         |                       |        |          |     |          |            |                |        |    |
|                           |          |                |                |         |                       |        |          |     |          |            |                |        |    |
|                           |          | 合計             | 18,000         |         |                       | 62,496 |          |     | 8,000    |            |                | 88,496 |    |

一、 公差申請單及相騙附件,請附於後。

實付:20,000元

二、 備註欄位不敷使用時,請用手寫或附件。

三、 請列相關計算式:生活費 = 外幣 \* 天數 \* 匯率 等計算式。

四、 依行政院國外出差旅費報支要點第9點規定,出差已由外單位提供膳宿或現金津貼者,其生活費應依規定部分報支,不得 重複支領。

五、早、中、晚餐膳食費分別以生活費日支數額百分之四、百分之八、百分之八計算,若主辦單位有供餐,請於生活費中扣除,若為自行付費者,無須扣除。

六、請檢附詳細有無供餐之<mark>會議議程,若議程無相關說明,請另檢附相關證明文件。</mark>

| 代填入 | 出差人 | 主持人<br>經手人<br>指導教授 | 單位主管 | 人事主任 | 會計室審核 | 會計主任 | 校長 |
|-----|-----|--------------------|------|------|-------|------|----|
|     |     |                    |      |      |       |      |    |
| •   |     |                    |      |      |       |      |    |

| 代填人及出差人簽章後請送至研發處(維澈   |
|-----------------------|
| 樓605辦公室·簡秀蓉小姐·分機2524) |

|     | 結案核銷檢附資料及核銷流程:                     |
|-----|------------------------------------|
| 1.  | 結案報告電子檔及紙本資料一份送至研發處                |
| 2.  | 單據核銷請檢附下列資料:(送研發處申請核銷)             |
| •   | 原申請書核准影本                           |
| i.  | 機票票根正本或電子機票、登機證存根正本、               |
|     | (若搭乘外籍航空·需另附因公出國搭乘外國籍              |
|     | <mark>航空申請書)、國際線航空機票購票證明或旅行</mark> |
|     | 業代收轉付收據(需註明申請人姓名)、註冊費收             |
|     | 據正本、外幣兌換水單或出國前一天臺灣銀行               |
|     | 即期賣出匯率證明、國外各地區出差日支數額               |
|     | 表                                  |
| ii. | 經學校核准之公假單                          |
| V.  | 會議議程                               |

v. 著作權同意書(若申請時未繳交請於核銷時補上)

表單下載區: <u>16-補助研究生出席國際會議 - 中原大學研究</u> <u>發展處 (cycu.edu.tw)</u>

#### (結案報告、因公出國搭乘外國籍航空申請書、 著作權同意書)